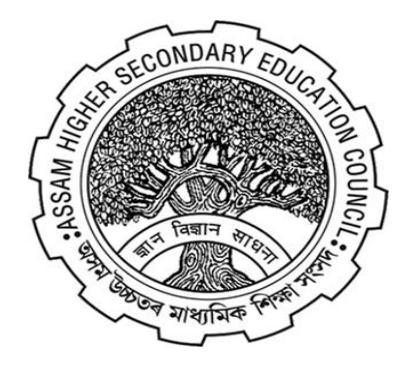

#### ASSAM HIGHER SECONDARY EDUCATION COUNCIL

#### (AHSEC) https://darpan.ahseconline.in

#### USER MANUAL FOR PROFILE UPDATE OF INSTITUTIONS ON DARPAN ADMISSION PORTAL

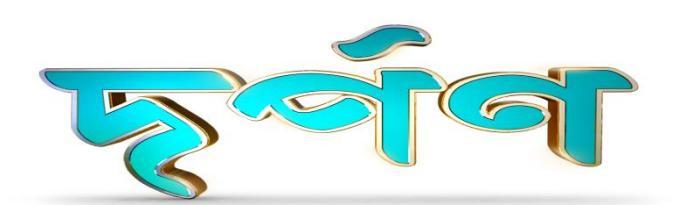

This User Manual will guide the institutions to set up a profile in DARPAN Admission Portal.

#### Home Page of DARPAN Admission Portal:

#### Step 1:

After clicking Apply now button, you will be redirected to Login and New Registration Page.

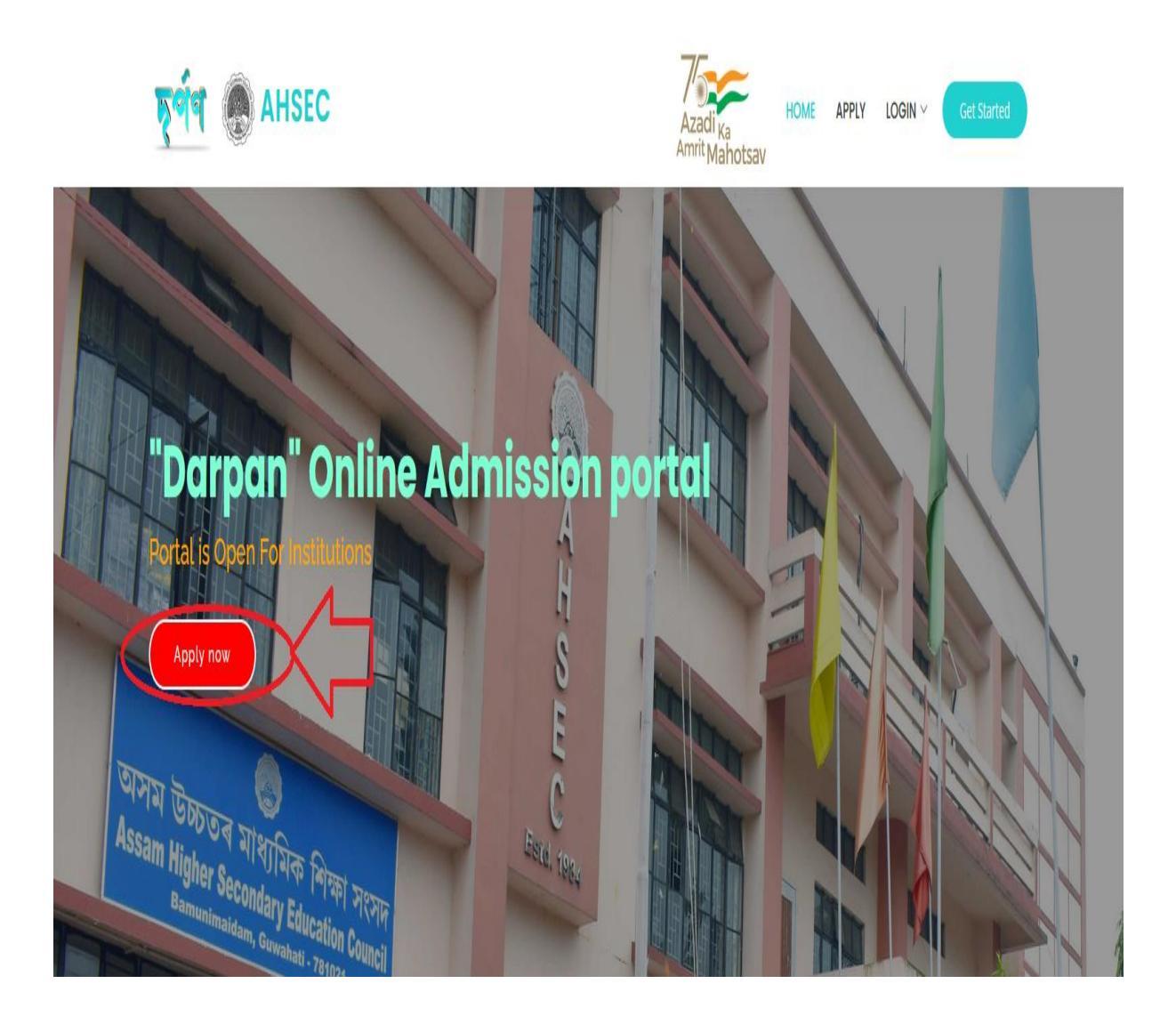

# Step 2: Login page for institutions

Institution can login by using their institution code or verified mobile no and password.

| <del>চ</del> ূর্ব্ব                           |
|-----------------------------------------------|
| After Login please Update Institution Profile |
| AF_901875                                     |
|                                               |
| Forgot Password?                              |
| Invalid details provided                      |
| Log in as Institution                         |
| OR                                            |
| New Institution Registration                  |

## **Step 3: Forgot Password**

| After Login please Update Institution F Institution Code or Verified Mobile |  |
|-----------------------------------------------------------------------------|--|
| Institution Code or Verified Mobile                                         |  |
|                                                                             |  |
| Password                                                                    |  |
| Forgot Password?                                                            |  |
| Invalid details provided                                                    |  |
| Log in as Institution                                                       |  |
| OR                                                                          |  |
| New Institution Registration                                                |  |

• Institution can recover their password by using institution's code or principal's verified mobile no.

| Institution Co                                             | de or Principal's Verified Mobile *     |  |
|------------------------------------------------------------|-----------------------------------------|--|
| Institution Cod                                            | le Or Principal's Verified Mobile       |  |
|                                                            |                                         |  |
| Enter OTP se                                               | nt to registered mobile                 |  |
| 4 Digit OTP R                                              | eceived In Registered Mobile            |  |
|                                                            |                                         |  |
|                                                            |                                         |  |
| New Passwo                                                 | rd (Min 5 characters) *                 |  |
| New Passwor                                                | r <b>d (Min 5 characters) *</b>         |  |
| New Passwor                                                | r <b>d (Min 5 characters) *</b><br>d    |  |
| New Passwor<br>New Passwor<br>Confirm Pass                 | rd (Min 5 characters) *<br>d<br>sword * |  |
| New Passwor<br>New Passwor<br>Confirm Pass<br>Confirm Pass | d<br>sword *                            |  |
| New Passwor<br>New Passwor<br>Confirm Pass<br>Confirm Pass | rd (Min 5 characters) *<br>d<br>sword * |  |

# **Step 4: New Institution Register**

After clicking New Institution Registration Button you will be redirected to Institution Registration Form.

|            | After Login please Update Institution Profile |
|------------|-----------------------------------------------|
| Institutio | on Code or Verified Mobile                    |
| Passwo     | rd                                            |
| orgot Pa   | ssword?<br>Log in as Institution              |
|            |                                               |

#### **Step 5: Institution Registration Form**

Note: All asterisk (\*) marked in red are mandatory

- a) Fill-up all the required relevant information related to the institution.
- b) Password: Set a password for Profile Login (This password will be required for future institution login)
- c) Please verify thoroughly before submitting the application.
- d) After successful registration, you will be automatically redirected to the Dashboard.

# \*Note: For New Institution Registration a Token will be provided by DARPAN Council. (For Token please visit DARPAN council)

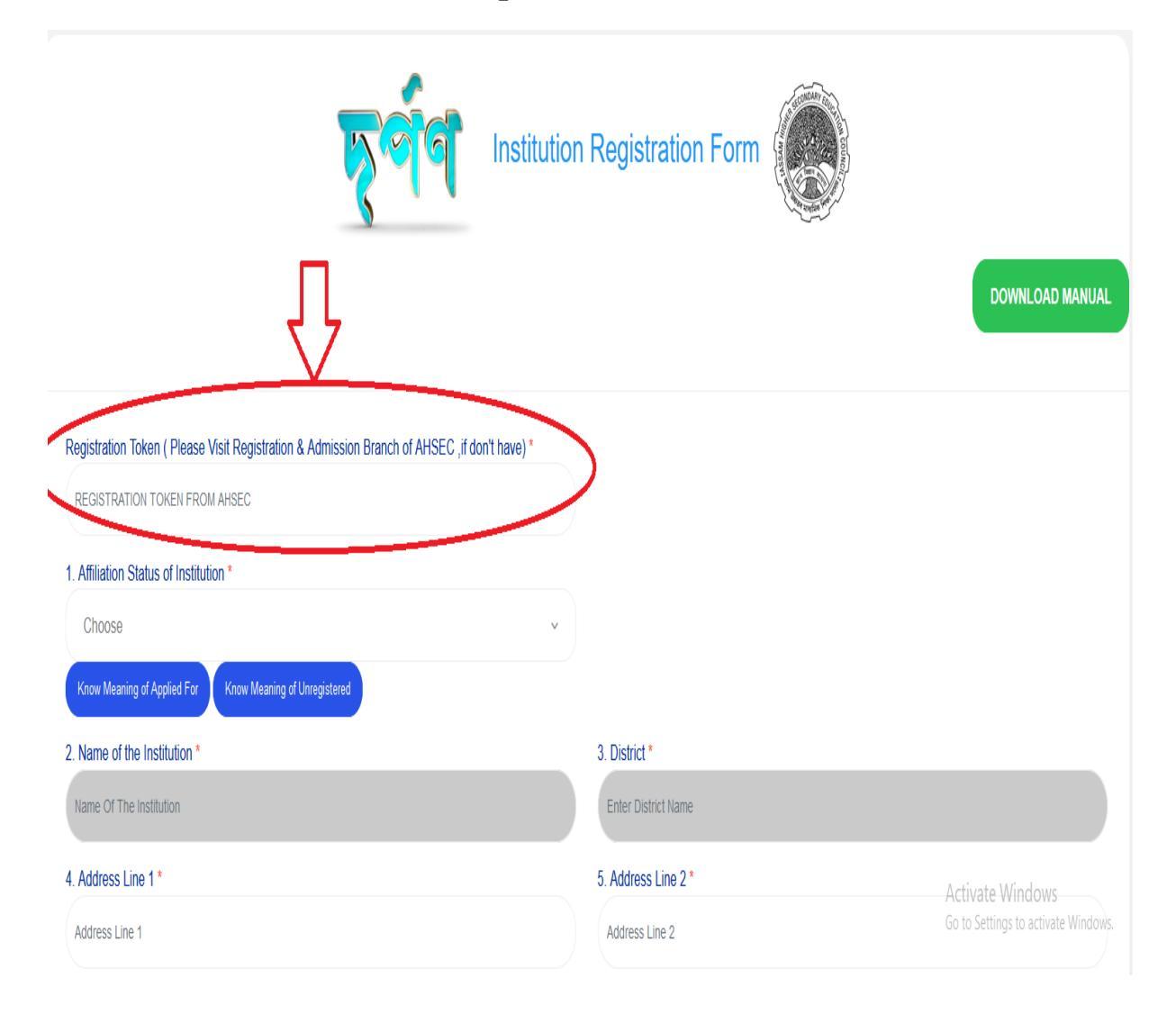

After Clicking **Submit Application** button, Institution will be redirected to Institution Dashboard.

| Lab Photo                                                |                          | Browse |
|----------------------------------------------------------|--------------------------|--------|
| b.png                                                    |                          |        |
| b.png<br>Password for Login<br>111                       | (Minimum 5 Characters) * |        |
| b.png<br>Password for Login<br>111<br>Password Confirmat | (Minimum 5 Characters) * |        |

#### **Step 6: Institution Dashboard.**

- Please Note down the **Institution Code**on the top right corner for future login.
- On Dashboard, Institutions can monitor their detailed admission related information.

| AHSEC                                                          |                                                                                                    |                                           |                                       | C Update Profile                    | e 🗭 Logout                                                                                                    | 9                                                                                            | IEST INSTITU<br>Institution Code: AF |
|----------------------------------------------------------------|----------------------------------------------------------------------------------------------------|-------------------------------------------|---------------------------------------|-------------------------------------|----------------------------------------------------------------------------------------------------|----------------------------------------------------------------------------------------------|--------------------------------------|
| Table 1: Summar                                                | / Of Details For Institution:                                                                        |                                           |                                       |                                     |                                                                                                    |                                                                                              | ť                                    |
| Stream                                                         | Applications Received                                                                                | Applications verified                     | Applications in the selection<br>list | Applications in the waiting<br>list | Admissions complet                                                                                                    | ed                                                                                           | Vacancy position                     |
| Arts                                                           | 0                                                                                                    | 0                                         | 0                                     | 0                                   | 0                                                                                                    |                                                                                              | 120                                  |
| Commerce                                                       | 0                                                                                                    | 0                                         | 0                                     | 0                                   | 0                                                                                                    |                                                                                              | N/A                                  |
| Science                                                        | 0                                                                                                    | 0                                         | 0                                     | 0                                   | 0                                                                                                    |                                                                                              | N/A                                  |
| Vocational                                                     | 0                                                                                                    | 0                                         | 0                                     | 0                                   | 0                                                                                                    |                                                                                              | N/A                                  |
|                                                                |                                                                                                    | 0                                         | 0                                     | 0                                   | 0                                                                                                    |                                                                                              | 120                                  |
| Total Table 2: Summar                                          | o Of Admission:                                                                                      | U                                         | 1 "                                   |                                     | 1                                                                                                    |                                                                                              |                                      |
| Total<br>Table 2: Summar                                       | r Of Admission:                                                                                      |                                           |                                       | Admission Complete                  | i<br>ad                                                                                                    |                                                                                              |                                      |
| Total Table 2: Summar Stream                                   | Of Admission:  Applications Received                                                                 | BOY                                       | s Gir                                 | Admission Complete                  | ad<br>GENDERS                                                                                                    |                                                                                              | TOTAL                                |
| Total Table 2: Summary Stream ARTS                             | Of Admission:  Applications Received 0                                                               | Воу<br>0                                  | S GIR<br>0                            | Admission Complete LS TRANS         | ed<br>GENDERS<br>0 Reser                                                                                                    | ved 0                                                                                        | TOTAL                                |
| Table 2: Summar                                                | Of Admission:     Applications Received     O                                                        | BOY<br>0                                  | S GIR                                 | Admission Complete                  | ed<br>GENDERS<br>0 Reser<br>United<br>Reser                                                                                                    | ved 0<br>served 0<br>ved 0                                                                   | TOTAL<br>0                           |
| Total Table 2: Summar Stream ARTS COMMERCE                     | / Of Admission:<br>Applications Received<br>0<br>0                                                   | B0Y<br>0                                  | S GIR<br>0                            | Admission Complete LS TRANS         | ed<br>GENDERS<br>0 Reser<br>UnRes<br>0 Reser<br>UnRes                                                                                                    | ved 0<br>served 0<br>ved 0                                                                   | TOTAL<br>0<br>0                      |
| Total Table 2: Summar Stream ARTS COMMERCE                     | / Of Admission:<br>Applications Received 0 0 0                                                       | B0Y                                       | S GIR<br>0                            | Admission Complete LS TRANS         | ed<br>GENDERS<br>0<br>0<br>0<br>Reser<br>UnRei<br>0<br>Reser<br>0<br>Reser<br>0<br>Reser<br>0<br>0<br>0<br>0<br>0<br>0<br>0<br>0<br>0<br>0<br>0<br>0<br>0                                                                                                    | ved 0<br>served 0<br>verd 0<br>verd 0<br>verd 0                                              | TOTAL<br>0<br>0                      |
| Total Table 2: Summar Stream ARTS COMMERCE SCIENCE             | / Of Admission:<br>Applications Received 0 0 0 0 0                                                   | BOY 0 0 0 0 0                             | S GIR<br>0<br>0                       | Admission Complete LS TRANS         | ed<br>GENDERS<br>0<br>0<br>0<br>0<br>Reser<br>UnRei<br>UnRei<br>0<br>0<br>Reser<br>UnRei<br>UnRei<br>UNREI<br>UNREI | ved 0<br>served 0<br>served 0<br>ved 0<br>ved 0<br>served 0                                  | TOTAL<br>0<br>0                      |
| Total Table 2: Summar Stream ARTS COMMERCE SCIENCE V0CATIONAL  | Of Admission:      Applications Received     O     O     O     O     O     O     O     O     O     O | BOY 0 0 0 0 0 0 0 0 0 0 0 0 0 0 0 0 0 0 0 | S GIR 0                               | Admission Complete LS TRANS         | ed<br>GENDERS<br>0<br>0<br>0<br>0<br>0<br>Reser<br>UnRes<br>0<br>0<br>Reser<br>UnRes<br>0<br>0<br>Reser<br>UnRes<br>0<br>0<br>Reser<br>0<br>0<br>0<br>0<br>0<br>0<br>0<br>0<br>0<br>0<br>0<br>0<br>0                                                                                                    | ved 0<br>served 0<br>ved 0<br>ved 0<br>ved 0<br>served 0<br>served 0<br>ved 0                | TOTAL<br>0<br>0                      |
| Total Table 2: Summar Stream ART S COMMERCE SCIENCE VOCATIONAL | O Of Admission:  Applications Received  O O O O O O O O O O O O O O O O O O                          | BOY 0 0 0 0 0 0 0 0 0 0 0 0 0 0 0 0 0 0 0 | S GIR<br>0<br>0<br>0                  | Admission Complete LS TRANS         | ed<br>GENDERS<br>0<br>0<br>Reser<br>UnRes<br>0<br>0<br>Reser<br>UnRes<br>0<br>0<br>Reser<br>UnRes<br>0<br>0<br>0<br>0<br>0<br>0<br>0<br>0<br>0<br>0<br>0<br>0<br>0                                                                                                    | ved 0<br>served 0<br>ved 0<br>served 0<br>ved 0<br>served 0<br>ved 0<br>served 0<br>served 0 | TOTAL<br>0<br>0<br>0                 |

#### **Step 7: Change Password**

Institution(s) can change their **Password**by navigating to **"Profile ->Change Password"** on sidebar menu.

• Type a new password and confirm password field and then click**save** button to update your new password.

| দ্বৰ্পণ 🋞       | AHSEC                           |
|-----------------|---------------------------------|
|                 |                                 |
| E Dashboard     |                                 |
| 00              |                                 |
| Applications    | Change Password                 |
|                 | New Password *                  |
| Selection List  | New Password (Min 5 Characters) |
|                 | Confirm Password *              |
| Waiting List    | Confirm Password                |
|                 |                                 |
| Admissions      | Save                            |
| Profile         |                                 |
| Change Password |                                 |

#### **Step 8: View Applications**

To view applications, click on the **Application** tab, then select the Stream to view applications under that stream.

#### For Example:

"Applications->Arts stream", then all applications under arts stream will be displayed on the screen.

| <b>মূৰ্ণণ</b> 🛞 AHSE             | EC                                              |           |                                          |
|----------------------------------|-------------------------------------------------|-----------|------------------------------------------|
|                                  | All Pending Applicant List                      |           |                                          |
| Dashboard                        | No <sup>▲</sup> PHOTO                           | NAME      | PERSONAL                                 |
| Arts Stream                      | 1                                               | TEST NAME | FATHER:TEST FATHER<br>MOTHER:TEST MOTHER |
| Selection List                   | 28-05-2022-AF_901875-1-736429<br>Verify Profile |           | GENDER:MALE                              |
| <ul> <li>Waiting List</li> </ul> | Showing 1 to 1 of 1 entries                     |           |                                          |
| Admissions                       |                                                 |           |                                          |
| Profile                          | List of Verified Applicants                     |           |                                          |
|                                  | Show 10 v entries                               |           |                                          |

• To verify student's profile, please click on **Verify Profile**.

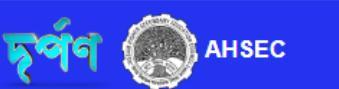

Address: address 1 Belongs to Specially abled Category: no Belongs to EWS Category: no Have any state/national level extra curricular certificate: no

Subjects Applied:

| Dashboard                                                                                                    | Applications In Arts                                       |                                                                               |
|----------------------------------------------------------------------------------------------------|------------------------------------------------------------|-------------------------------------------------------------------------------|
| Applications                                                                                                    | Easily find candidates by searching with their             | name or ARN number                                                            |
| Arts Stream                                                                                                    | All Pending Applicant List<br>Show 10 ventries<br>No PHOTO | NAME 💠 PERSONAL                                                               |
| <ul> <li>Waiting List</li> </ul>                                                                                                    | 4                                                          |                                                                               |
| Admissions                                                                                                    | 1<br>28-05-2022-AF_901875-1-736429                         | TEST NAME FATHER:TEST FATHER<br>MOTHER:TEST MOTHER<br>GENDER:MALE             |
| Profile                                                                                                    | Verify Profile<br>Showing 1 to 1 of 1 entries              |                                                                               |
| EC                                                                                                    |                                                            | Update Profile      Cogout     TEST INSTITUTION 2 Institution Code: AF_991875 |
| Click here to know How To Add In Lists                                                                                                    |                                                            | <u> </u>                                                                      |
| ARN: 28-05-2022-AF_901875-1-73642                                                                                                    | 29                                                         |                                                                               |
| Arts Stream<br>BOARD: KBVSASU<br>ROLL: B20-001<br>NO: 0001<br>RELIGION: HINDUISM<br>CASTE: GENERAL<br>MOBILE: 8733998079<br>PASSED CLASS 10th In: 2022<br>Addream address - 1 |                                                            |                                                                               |

After clicking **Add to LIST** you will be able to put a student to **Selection list** or **waiting list**.

Activate Windows Go to Settings to activate Wi

#### **Step 9: Selection List**

To view selection list, click on the **Selection List** tab, then select the Stream to view **selection list** under that stream.

#### For Example:

"Selection List->Arts stream", then all selection lists (unreserved and reserved) under arts stream will be displayed on the screen.

| <b>মূৰ্ণণ 🛞</b> AHSE             | EC                                                            |           |                                                         |
|----------------------------------|---------------------------------------------------------------|-----------|---------------------------------------------------------|
| E Dashboard                      | All Pending Applicant List<br>Show 10 v entries<br>No A PHOTO | NAME      | PERSONAL                                                |
| O Applications                   |                                                               |           |                                                         |
| Selection List                   | 1                                                             | TEST NAME | FATHER:TEST FATHER<br>MOTHER:TEST MOTHER<br>GENDER:MALE |
| Arts Stream<br>(Unreserved)      | 28-05-2022-AF_901875-1-736429                                 |           |                                                         |
| Arts Stream<br>(Reserved)        | Showing 1 to 1 of 1 entries                                   |           |                                                         |
| <ul> <li>Waiting List</li> </ul> |                                                               |           |                                                         |
| Admissions                       | List of Verified Applicants                                   |           |                                                         |
| Profile                          |                                                               |           |                                                         |
| images.png                       | ▲ seba_app_processsql ▲                                       |           |                                                         |

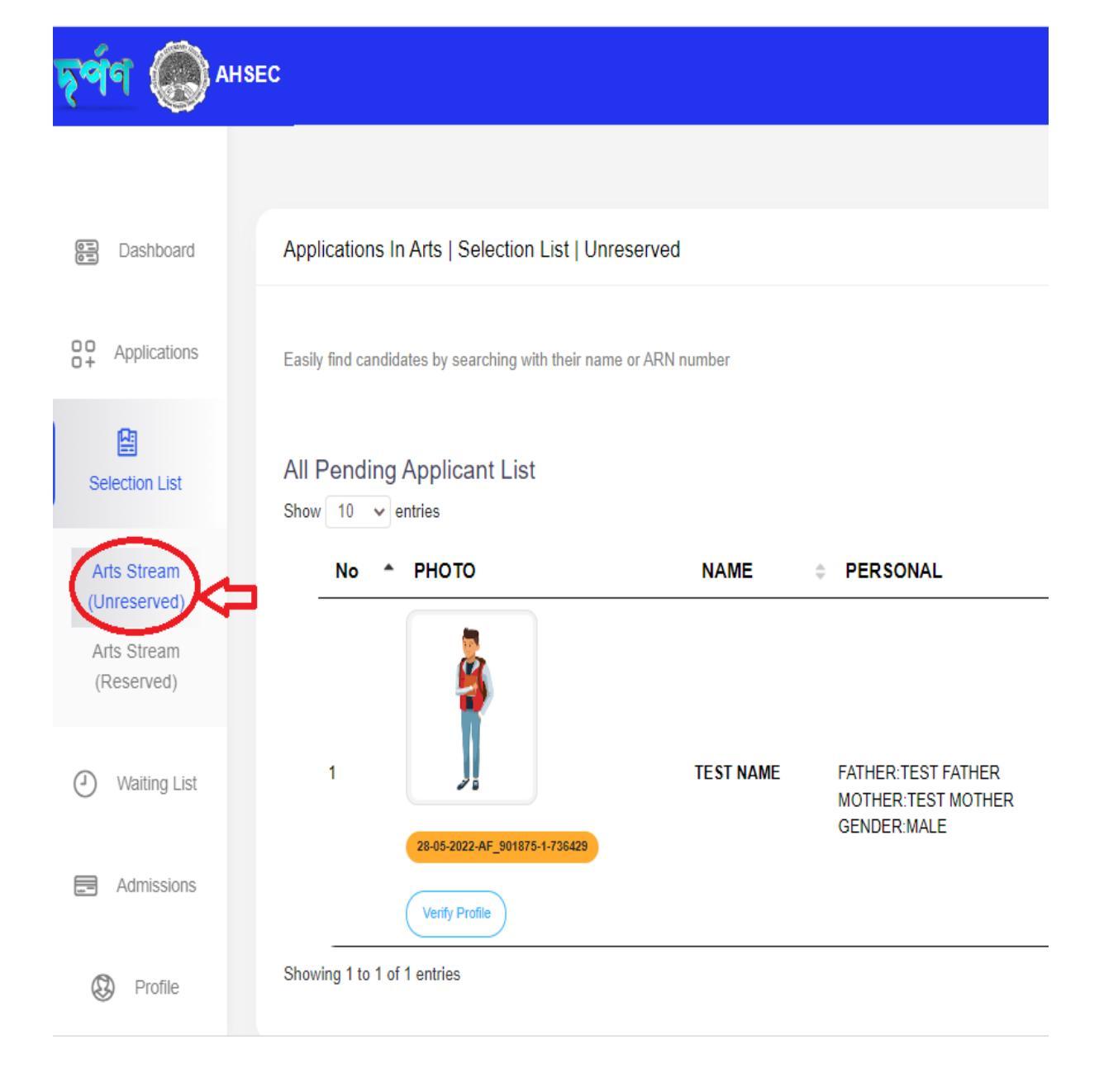

### **Step 10: Waiting List**

To view waiting list, click on the **Waiting List** tab, then select the Stream to view **waiting list** under that stream.

For Example:

"Waiting List->Arts stream", then all waitinglists(unreserved and reserved) under arts stream will be displayed on the screen.

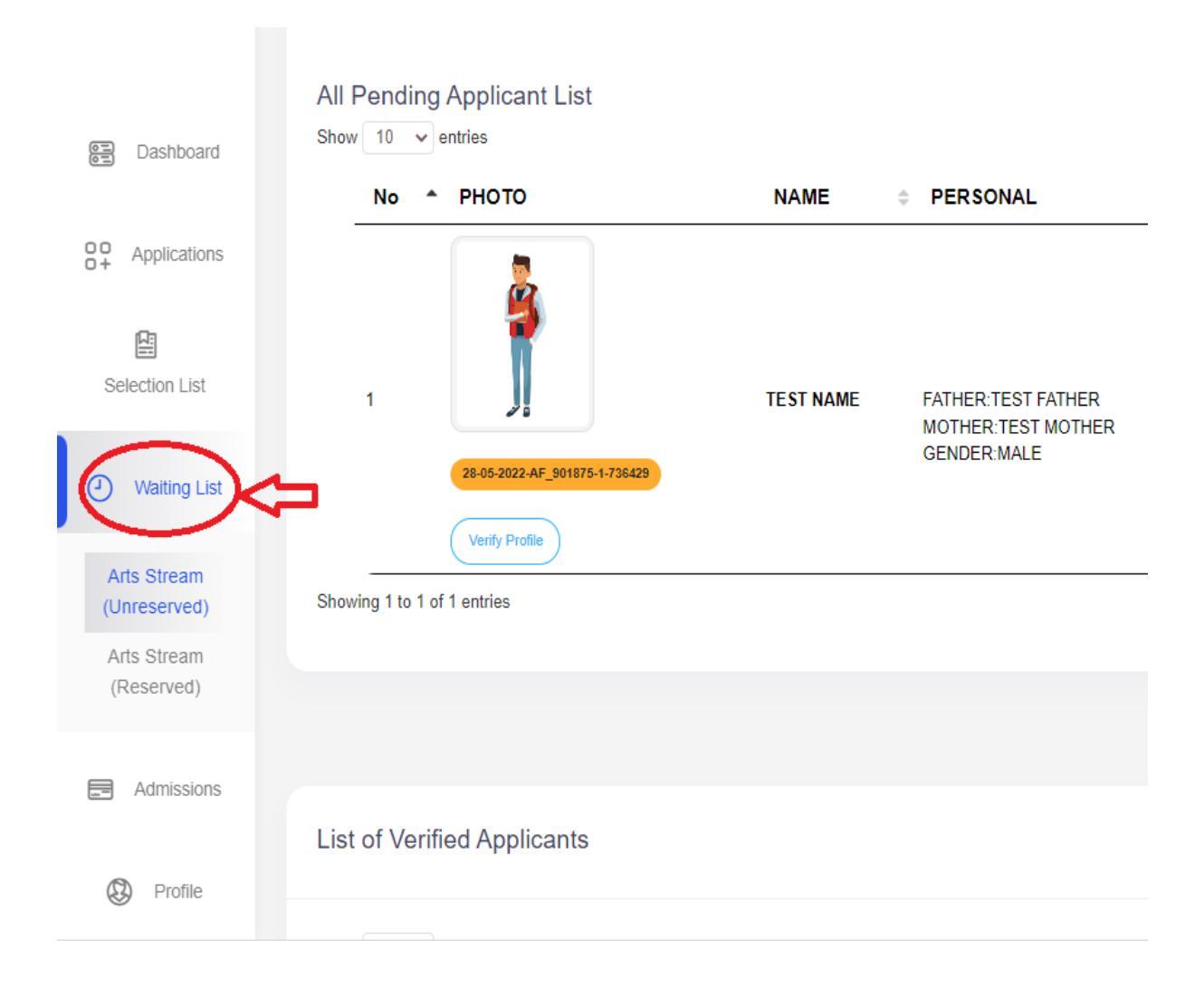

| <b>মূৰ্লন</b> 🋞 AHSE                                     | c                                                           |           |                                          |
|----------------------------------------------------------|-------------------------------------------------------------|-----------|------------------------------------------|
| E Dashboard                                              | All Pending Applicant List<br>Show 10 v entries<br>No PHOTO | NAME      | PERSONAL                                 |
| Applications                                             | 1                                                           | TEST NAME | FATHER:TEST FATHER<br>MOTHER:TEST MOTHER |
| Waiting List                                             | 28-05-2022-AF_901875-1-736429<br>Verify Profile             |           | GENDER:MALE                              |
| Arts Stream<br>(Unreserved)<br>Arts Stream<br>(Reserved) | Showing 1 to 1 of 1 entries                                 |           |                                          |
| Admissions                                               | List of Verified Applicants                                 |           |                                          |
| Profile                                                  | Chaur 10 est antrian                                        |           |                                          |

#### **Step 11: Admissions**

To view admissions, click on the **Admissions** tab, then select the Stream to view **admissions** under that stream.

For Example:

"Admissions->Arts stream", then all admissions under arts stream will be displayed on the screen.

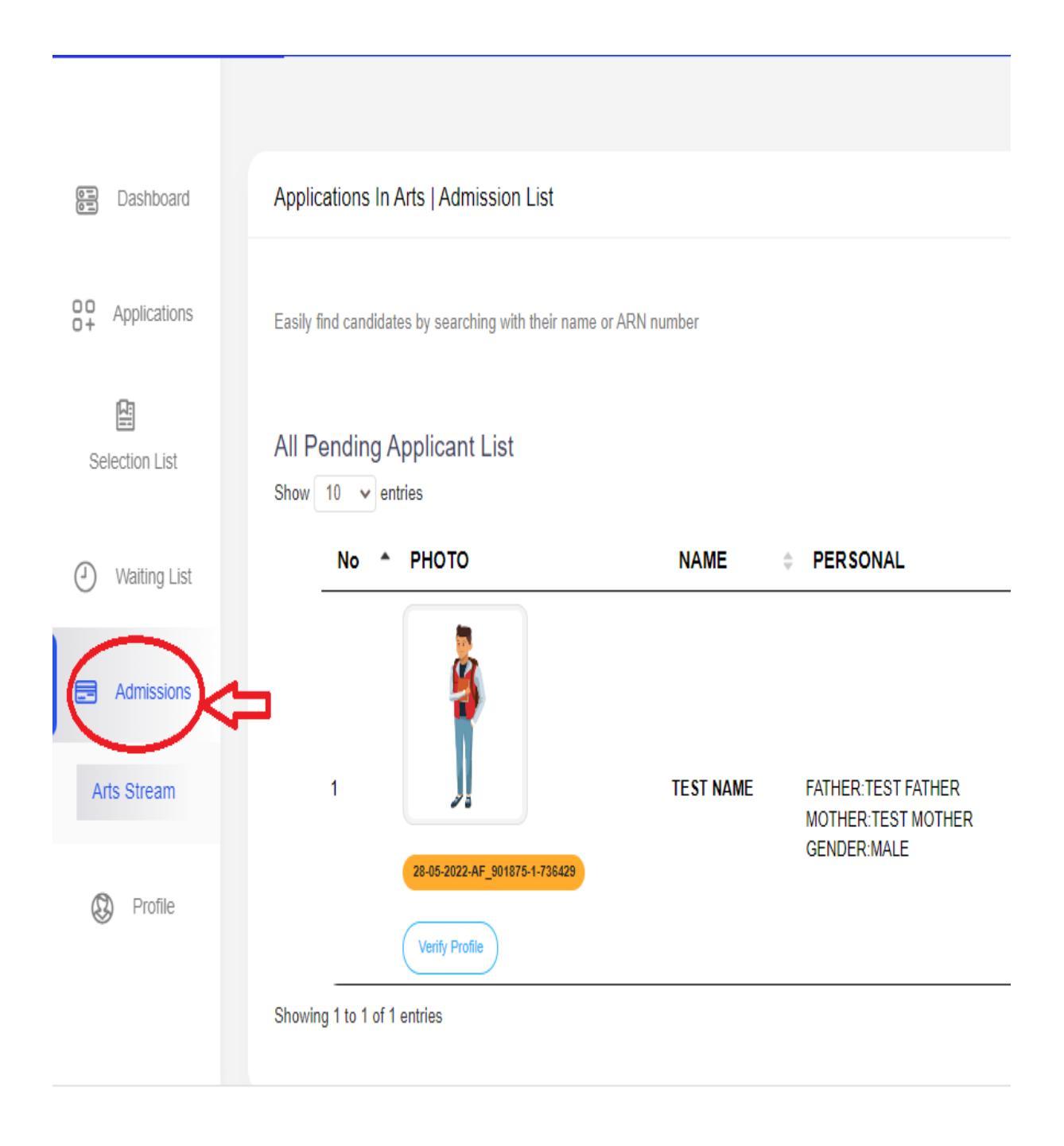

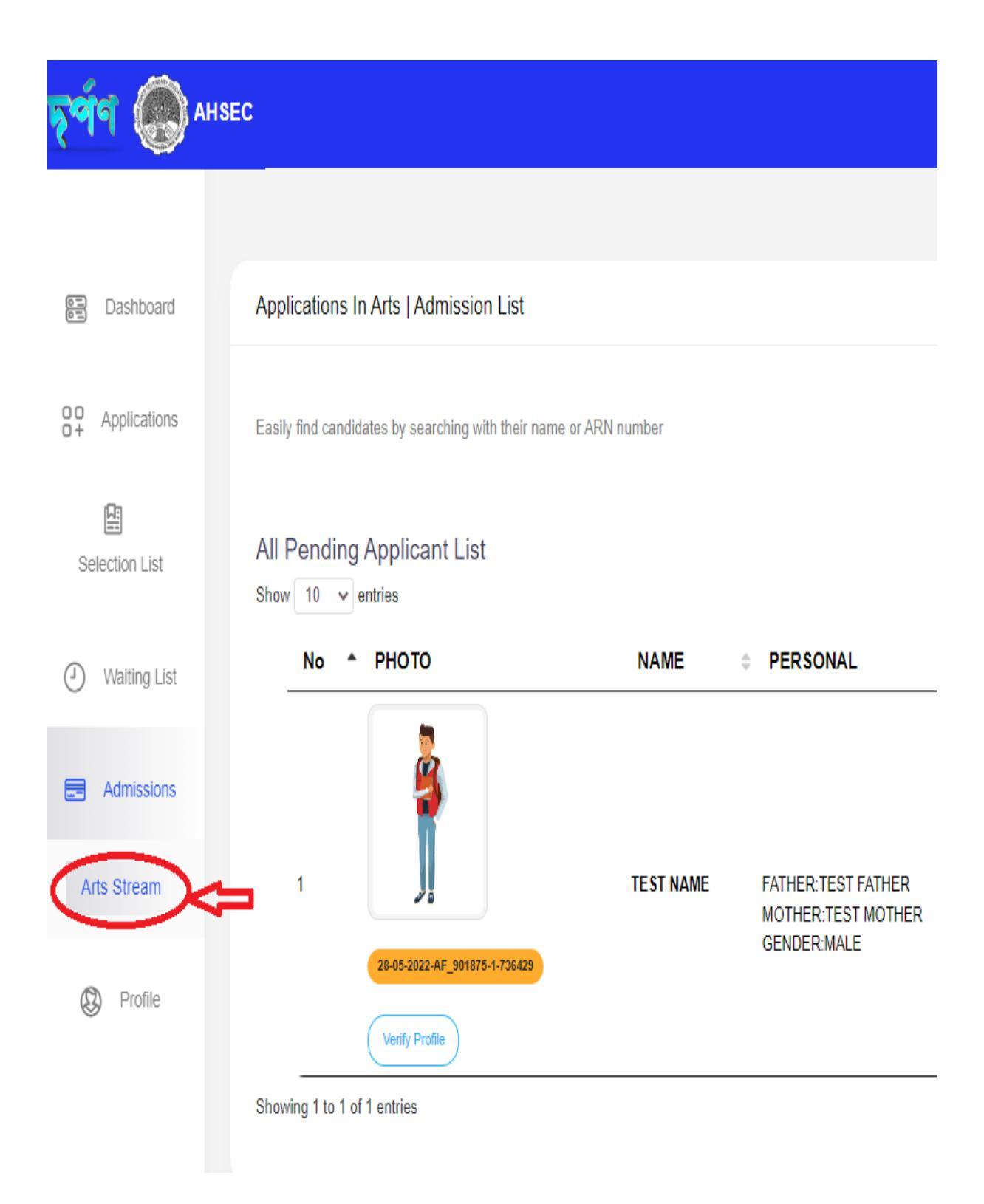

#### **Step 12: Update Profile**

• Update Profile (located on the Nav-Bar): After clicking update profile you will be able to see your institution profile. Then you will be able to edit your institution by clicking on the UpdateProfile button located below.

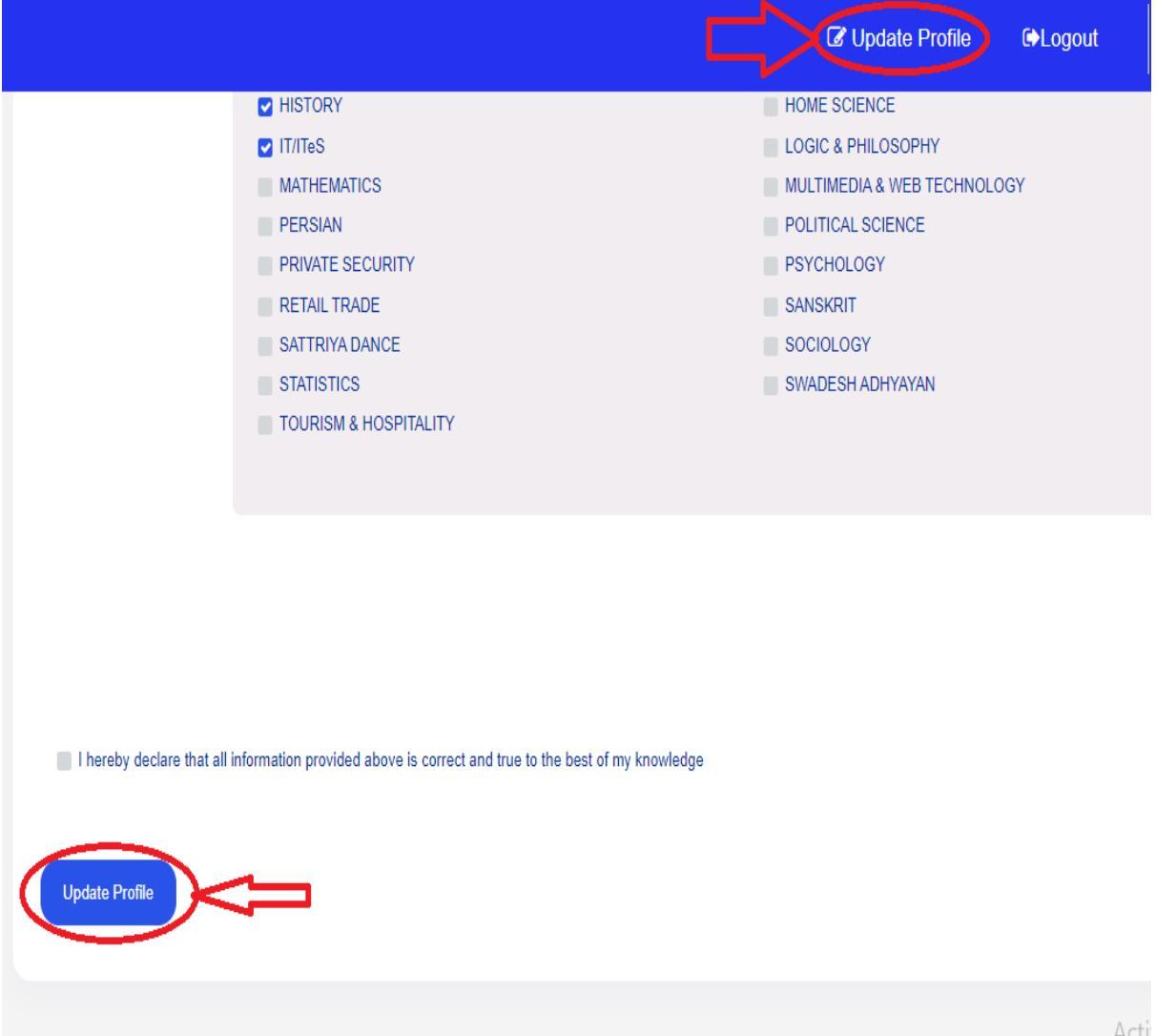

# Thank You